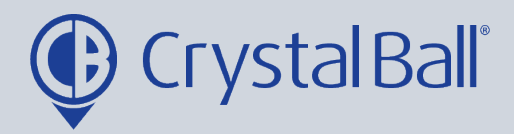

## A guide to running a 'Daily Locations' report

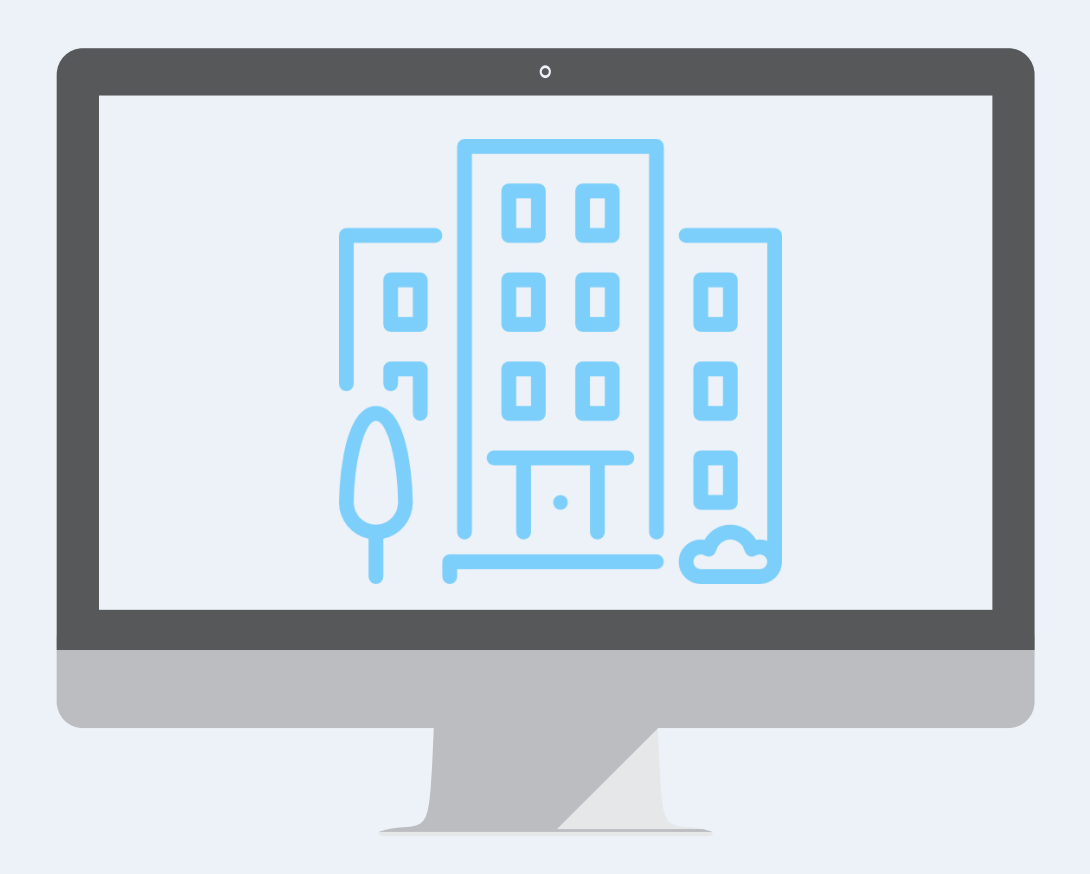

Washbrook House, Talbot Road, Manchester, M32 OFP I Phone: 0330 995 9550

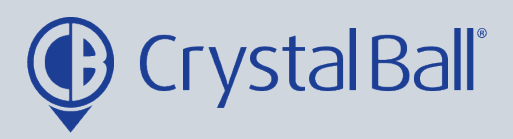

## What is a 'Daily Locations' report?

This is a PDF report which will list all locations a vehicle has visited. It can be pulled for either a particular vehicle, the entire company or a certain device group.

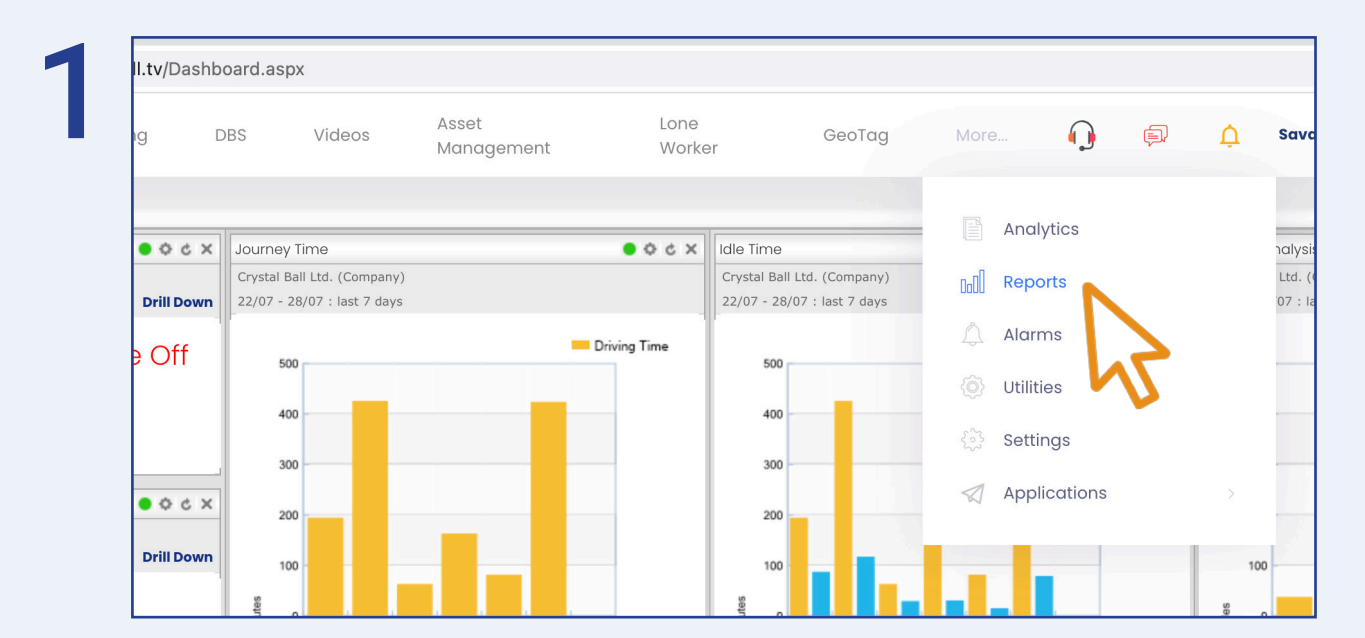

First, select 'More' and then 'Reports'.

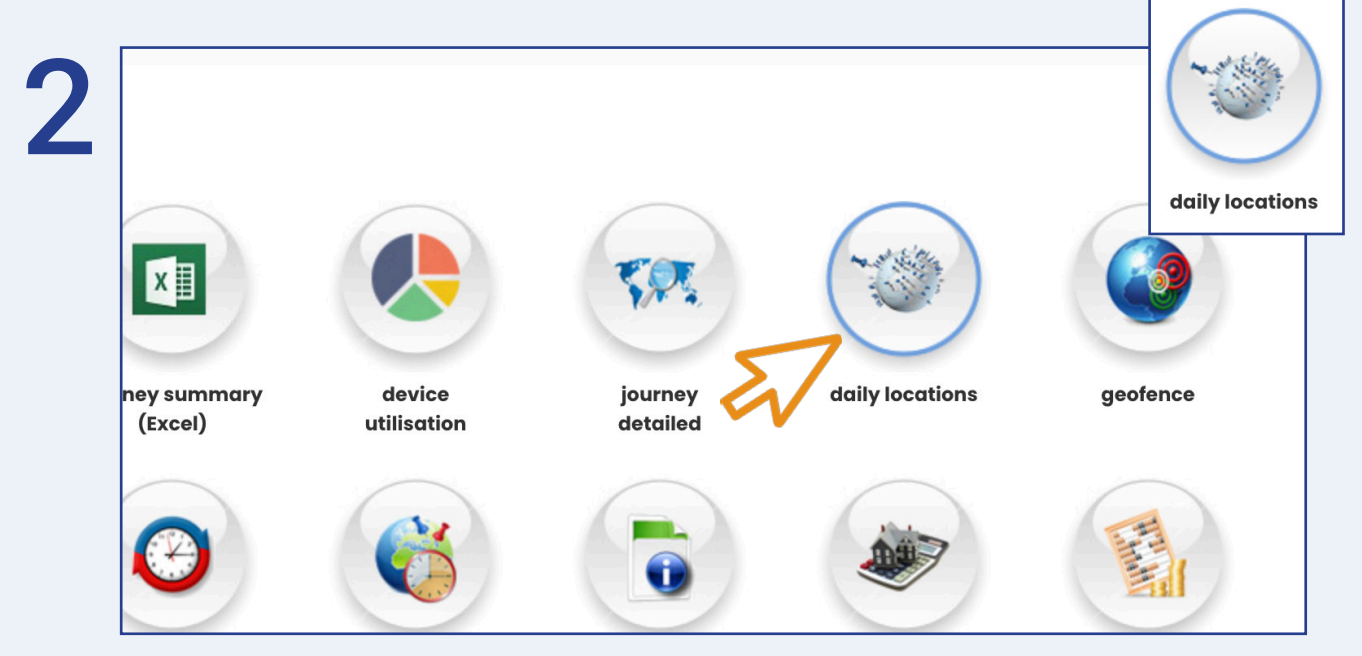

Once in 'Reports', select 'daily locations'.

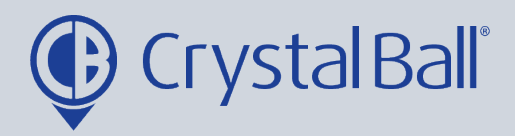

| туре                     |                    |         |                              |
|--------------------------|--------------------|---------|------------------------------|
| Report                   | Daily Locations    |         | Select a Category            |
| Range                    |                    |         | ✓ Device                     |
| Category                 | Device             |         | Group<br>Company             |
| Selection                | SV18 ZPF - Jon Mor | gan SC  | Select a value               |
| Date & Time From         |                    | 00 🗸 00 | T4 TJM<br>YE19 GFG - Tara SC |
| Date & Time To           |                    | 23 🗸 59 | <b>→</b>                     |
| Filters                  |                    |         |                              |
| Working Day              |                    |         |                              |
| Filter Duration 0 (I     | Minutes)           |         |                              |
| Filter Distance <b>O</b> |                    |         |                              |

Within 'Daily Locations', select the Category first;

- 'Company' includes all vehicles across the fleet
- 'Group' allows you to select a particular group of vehicles
- 'Device' allows you to select one particular vehicle

Once you have selected the appropriate category you must then make a selection based on the category you have chosen. For example, select either your company name, a device group or a vehicle.

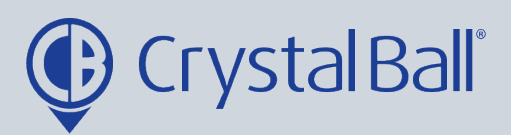

| Ð              | Dashboard             | Tracking     | DBS        | Videos | Asset<br>Management | Lone<br>Work |
|----------------|-----------------------|--------------|------------|--------|---------------------|--------------|
| home / / repo  | rts / journey         |              |            |        |                     |              |
| Daily          | / Locat               | ions         |            |        |                     |              |
| Туре           |                       |              |            |        |                     |              |
| Report         | Daily                 | Locations    | ~          |        |                     |              |
| Range          |                       |              |            |        |                     |              |
| Category       | Selec                 | t a Category | ~          |        |                     |              |
| Selection      | Selec                 | t a value    | ~          |        |                     |              |
| Date & Time    | From                  |              | 00 🗸 00 🗸  |        |                     |              |
| Date & Time    | То                    | 2            | 3 🗸 : 59 🗸 |        |                     |              |
| Filters        |                       |              |            |        |                     |              |
| Working Day    |                       |              |            |        |                     |              |
| Filter Duratio | on <b>O</b> (Minutes) | ~            |            |        |                     |              |
| Filler Distant |                       |              |            |        |                     |              |

Once you have selected the appropriate category, enter the start and end date in which you would like the report to pull information for (please note data can not be pulled for 12 weeks prior to todays date).

There are various filters you can apply at the bottom. If you would like the report to only pull data for your set working hours then you should tick the 'Working Day' filter (this will only work if the Crystal Ball support team have set up working hours for your account, please contact them if you would like this setting up).

You can also filter by duration and distance, and this will exclude any journeys that do not meet these filters.

Click 'Execute Report'.

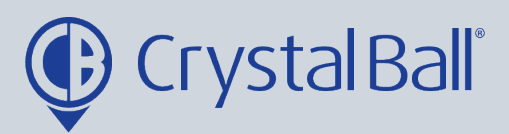

| 🔮 CrystalBa                                     | ill ×                    | 😲 CrystalBall                 |                                                                                    |                                         |
|-------------------------------------------------|--------------------------|-------------------------------|------------------------------------------------------------------------------------|-----------------------------------------|
| $\leftarrow \rightarrow $ G                     | gpstracking.cr           | ystalball.tv/RptDailyLocation | sD 20952078&configuration=0&                                                       | packag                                  |
|                                                 | of 3 D D $\Rightarrow$   | Allow –<br>pop-ups            | Pop-ups blocked:<br>• http://scorm.smarterght="""""""""""""""""""""""""""""""""""" | 724&left=274&<br>edirects from h<br>Dor |
| Device:                                         | SV18 ZPF - Jon Morgan SC |                               | Selection: SV18 ZP                                                                 | ⊢ - Jon Morgai                          |
| Locations:<br>Day:                              | 11<br>27/07/2021         |                               |                                                                                    |                                         |
| Location                                        |                          | Entered                       | Departed                                                                           | Time at<br>(hh:mm)                      |
| A74(M)<br>Lockerbie<br>Dumfriesshire<br>DG11 3  |                          | 27/07/2021 09:34:11           | 27/07/2021 10:20:45                                                                | 00:46                                   |
| Park Road<br>Motherwell<br>Lanarkshire<br>ML1 4 |                          | 27/07/2021 11:39:23           | 27/07/2021 11:39:46                                                                | 00:00                                   |
| Park Road<br>Motherwell<br>Lanarkshire<br>ML1 4 |                          | 27/07/2021 11:39:46           | 27/07/2021 11:40:46                                                                | 00:01                                   |
| Park Road                                       |                          | 27/07/2021 11:42:30           | 27/07/2021 11:57:47                                                                | 00:15                                   |

Your report will open as a PDF file. Please note if the report does not open,

please ensure pop ups are not blocked. If pop ups are blocked an icon will diplay to the right of the URL search bar, as shown above.

The report may have multiple pages so always check the page count in the top left hand corner.

You can save the PDF by selecting the save button.

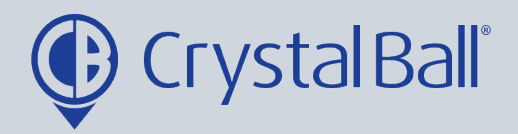

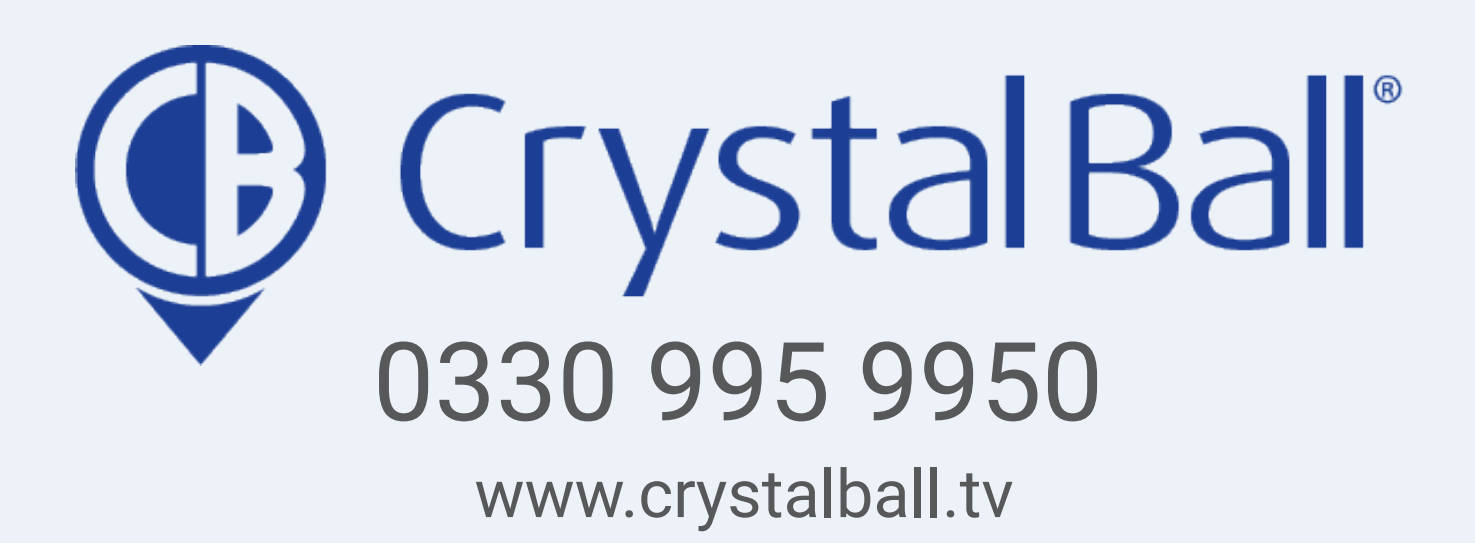

Washbrook House, Talbot Road, Manchester, M32 OFP I Phone: 0330 995 9550